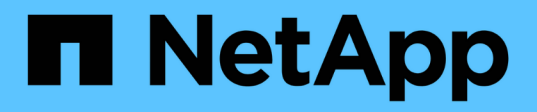

## Trabalhar com grupos de acesso de volume e iniciadores

**Element Software** 

NetApp January 31, 2025

This PDF was generated from https://docs.netapp.com/pt-br/element-software-123/storage/task\_data\_manage\_vol\_access\_group\_create\_a\_volume\_access\_group.html on January 31, 2025. Always check docs.netapp.com for the latest.

## Índice

| Trabalhar com grupos de acesso de volume e iniciadores     | . 1 |
|------------------------------------------------------------|-----|
| Encontre mais informações                                  | . 1 |
| Crie um grupo de acesso ao volume                          | . 2 |
| Ver detalhes do grupo de acesso individual.                | . 3 |
| Adicionar volumes a um grupo de acesso                     | . 4 |
| Remover volumes de um grupo de acesso                      | . 4 |
| Crie um iniciador                                          | . 5 |
| Edite um iniciador.                                        | . 5 |
| Adicione um único iniciador a um grupo de acesso ao volume | . 6 |
| Adicione vários iniciadores a um grupo de acesso de volume | . 7 |
| Remover iniciadores de um grupo de acesso                  | . 8 |
| Eliminar um grupo de acesso                                | . 8 |
| Eliminar um iniciador                                      | . 8 |

# Trabalhar com grupos de acesso de volume e iniciadores

Pode utilizar iniciadores iSCSI ou iniciadores Fibre Channel para aceder aos volumes definidos nos grupos de acesso de volume.

É possível criar grupos de acesso mapeando IQNs do iniciador iSCSI ou WWPNs Fibre Channel em uma coleção de volumes. Cada IQN que você adicionar a um grupo de acesso pode acessar cada volume no grupo sem exigir autenticação CHAP.

Existem dois tipos de métodos de autenticação CHAP:

- Autenticação CHAP em nível de conta: Você pode atribuir autenticação CHAP para a conta.
- Autenticação CHAP no nível do iniciador: Você pode atribuir um alvo CHAP exclusivo e segredos para iniciadores específicos sem estar vinculado a um único CHAP em uma única conta. Esta autenticação CHAP no nível do iniciador substitui credenciais no nível da conta.

Opcionalmente, com o CHAP por iniciador, você pode aplicar a autorização do iniciador e a autenticação CHAP por iniciador. Essas opções podem ser definidas por iniciador e um grupo de acesso pode conter uma combinação de iniciadores com diferentes opções.

Cada WWPN que você adicionar a um grupo de acesso permite o acesso à rede Fibre Channel aos volumes no grupo de acesso.

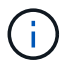

Os grupos de acesso ao volume têm os seguintes limites:

- Um máximo de 64 IQNs ou WWPNs são permitidos em um grupo de acesso.
- Um grupo de acesso pode ser composto por um máximo de 2000 volumes.
- Um IQN ou WWPN só pode pertencer a um grupo de acesso.
- Um único volume pode pertencer a um máximo de quatro grupos de acesso.

## Encontre mais informações

- Crie um grupo de acesso ao volume
- Adicionar volumes a um grupo de acesso
- Remover volumes de um grupo de acesso
- Crie um iniciador
- Edite um iniciador
- · Adicione um único iniciador a um grupo de acesso ao volume
- · Adicione vários iniciadores a um grupo de acesso de volume
- · Remover iniciadores de um grupo de acesso
- Eliminar um grupo de acesso
- Eliminar um iniciador

## Crie um grupo de acesso ao volume

Você pode criar grupos de acesso de volume mapeando iniciadores para uma coleção de volumes para acesso seguro. Em seguida, você pode conceder acesso aos volumes no grupo com um segredo iniciador CHAP de conta e segredo de destino.

Se você usar CHAP baseado em iniciador, poderá adicionar credenciais CHAP para um único iniciador em um grupo de acesso de volume, fornecendo mais segurança. Isso permite que você aplique essa opção para grupos de acesso de volume que já existem.

#### Passos

- 1. Clique em Gerenciamento > grupos de acesso.
- 2. Clique em Create Access Group.
- 3. Digite um nome para o grupo de acesso ao volume no campo Nome.
- 4. Adicione um iniciador ao grupo de acesso ao volume de uma das seguintes maneiras:

| Opção                                     | Descrição                                                                                                    |                                                                                                    |  |
|-------------------------------------------|----------------------------------------------------------------------------------------------------|----------------------------------------------------------------------------------------------------|--|
| Adicionando um iniciador<br>Fibre Channel | a. Em Adicionar iniciadores, selecione um iniciador Fibre Channel existente<br>na lista iniciadores de Fibre Channel não vinculados. |                                                                                                    |  |
|                                           | b. Clique em Add FC Initiator.                                                                                                    |                                                                                                    |  |
|                                           | i                                                                                                    | Você pode criar um iniciador durante esta etapa se clicar no<br>link <b>Create Initiator</b> , inserir um nome de iniciador e clicar<br>em <b>Create</b> . O sistema adiciona automaticamente o iniciador<br>à lista de iniciadores depois de criá-lo. |  |
|                                           | Uma amostra                                                                                                    | do formato é a seguinte:                                                                                                    |  |
|                                           | 5f:47:ac                                                                                                    | :c0:5c:74:d4:02                                                                                                    |  |

| Opção                           | Descrição                                                                                                    |  |  |
|---------------------------------|----------------------------------------------------------------------------------------------------|--|--|
| Adicionar um iniciador<br>iSCSI | Em Adicionar iniciadores, selecione um iniciador existente na lista de iniciadores. <b>Observação:</b> você pode criar um iniciador durante esta etapa se clicar no link <b>criar Iniciador</b> , inserir um nome de iniciador e clicar em <b>criar</b> . O sistema adiciona automaticamente o iniciador à lista de iniciadores depois de criá-lo. |  |  |
|                                 | Uma amostra do formato é a seguinte:                                                                                                    |  |  |
|                                 | iqn.2010-01.com.solidfire:c2r9.fc0.2100000e1e09bb8b                                                                                                    |  |  |
|                                 | Você pode encontrar o iniciador IQN para cada volume<br>selecionando Exibir detalhes no menu ações para o volume na<br>lista Gerenciamento > volumes > Ativo.                                                                                                    |  |  |
|                                 | Quando você modifica um iniciador, você pode alternar o atributo requidCHAP<br>para true, o que permite definir o segredo do iniciador de destino. Para obter<br>detalhes, consulte informações de API sobre o método API ModifyInitiator.                                                                                                    |  |  |
|                                 | "Gerencie o storage com a API Element"                                                                                                    |  |  |

- 5. Opcional: Adicione mais iniciadores conforme necessário.
- 6. Em Adicionar volumes, selecione um volume na lista volumes.

O volume aparece na lista volumes anexados.

- 7. Opcional: Adicione mais volumes conforme necessário.
- 8. Clique em Create Access Group.

#### Encontre mais informações

Adicionar volumes a um grupo de acesso

### Ver detalhes do grupo de acesso individual

Você pode exibir detalhes de um grupo de acesso individual, como volumes anexados e iniciadores, em um formato gráfico.

- 1. Clique em Gerenciamento > grupos de acesso.
- 2. Clique no ícone ações de um grupo de acesso.
- 3. Clique em Ver detalhes.

#### Detalhes do grupo de acesso ao volume

A página grupos de acesso na guia Gerenciamento fornece informações sobre grupos de acesso de volume.

São apresentadas as seguintes informações:

- ID: O ID gerado pelo sistema para o grupo de acesso.
- Nome: O nome dado ao grupo Access quando ele foi criado.
- Volumes ativos: O número de volumes ativos no grupo Access.
- Compression: A pontuação de eficiência de compressão para o grupo Access.
- Desduplicação: A pontuação de eficiência de desduplicação para o grupo de acesso.
- Provisionamento fino: A pontuação de eficiência de provisionamento fino para o grupo de acesso.
- Eficiência geral: A pontuação geral de eficiência para o grupo de acesso.
- Iniciadores: O número de iniciadores conetados ao grupo Access.

### Adicionar volumes a um grupo de acesso

Você pode adicionar volumes a um grupo de acesso de volume. Cada volume pode pertencer a mais de um grupo de acesso de volume; você pode ver os grupos aos quais cada volume pertence na página volumes **ativos**.

Você também pode usar este procedimento para adicionar volumes a um grupo de acesso ao volume Fibre Channel.

- 1. Clique em Gerenciamento > grupos de acesso.
- 2. Clique no ícone ações do grupo de acesso ao qual deseja adicionar volumes.
- 3. Clique no botão Editar.
- 4. Em Adicionar volumes, selecione um volume na lista volumes.

Você pode adicionar mais volumes repetindo esta etapa.

5. Clique em Salvar alterações.

## Remover volumes de um grupo de acesso

Quando você remove um volume de um grupo de acesso, o grupo não tem mais acesso a esse volume.

Modificar as configurações CHAP em uma conta ou remover iniciadores ou volumes de um grupo de acesso pode fazer com que os iniciadores percam o acesso aos volumes inesperadamente. Para verificar se o acesso ao volume não será perdido inesperadamente, saia sempre das sessões iSCSI que serão afetadas por uma alteração de conta ou grupo de acesso e verifique se os iniciadores podem se reconetar aos volumes depois que quaisquer alterações nas configurações do iniciador e nas configurações do cluster tiverem sido concluídas.

- 1. Clique em Gerenciamento > grupos de acesso.
- 2. Clique no ícone ações do grupo de acesso do qual deseja remover volumes.
- 3. Clique em Editar.
- 4. Em Adicionar volumes na caixa de diálogo **Edit volume Access Group** (Editar grupo de acesso ao volume\*), clique na seta na lista **Attached volumes** (volumes anexados).
- 5. Selecione o volume que deseja remover da lista e clique no ícone **x** para remover o volume da lista.

Você pode remover mais volumes repetindo esta etapa.

6. Clique em Salvar alterações.

## Crie um iniciador

Você pode criar iniciadores iSCSI ou Fibre Channel e, opcionalmente, atribuí-los aliases.

Você também pode atribuir atributos CHAP baseados em initator usando uma chamada de API. Para adicionar um nome de conta CHAP e credenciais por iniciador, você deve usar a CreateInitiator chamada API para remover e adicionar acesso CHAP e atributos. O acesso do iniciador pode ser restrito a uma ou mais VLANs especificando um ou mais virtualNetworkIDs por meio das CreateInitiators chamadas da API e ModifyInitiators. Se nenhuma rede virtual for especificada, o iniciador poderá acessar todas as redes.

Para obter detalhes, consulte as informações de referência da API. "Gerencie o storage com a API Element"

#### Passos

- 1. Clique em Management > Initiators.
- 2. Clique em Create Initiator.
- 3. Execute as etapas para criar um único iniciador ou vários iniciadores:

| Opção                   | Passos                                                                                                    |
|-------------------------|----------------------------------------------------------------------------------------------------|
| Crie um único iniciador | a. Clique em criar um único Iniciador.                                                                                                    |
|                         | b. Introduza o IQN ou WWPN para o iniciador no campo IQN/WWPN.                                                                                                    |
|                         | c. Digite um nome amigável para o iniciador no campo Alias.                                                                                                    |
|                         | d. Clique em <b>Create Initiator</b> .                                                                                                    |
| Crie vários iniciadores | a. Clique em Bulk Create Initiators.                                                                                                    |
|                         | b. Insira uma lista de IQNs ou WWPNs na caixa de texto.                                                                                                    |
|                         | c. Clique em Adicionar iniciadores.                                                                                                    |
|                         | <ul> <li>d. Escolha um iniciador da lista resultante e clique no ícone Adicionar<br/>correspondente na coluna Alias para adicionar um alias para o iniciador.</li> </ul> |
|                         | e. Clique na marca de seleção para confirmar o novo alias.                                                                                                    |
|                         | f. Clique em <b>criar iniciadores</b> .                                                                                                    |

### Edite um iniciador

Você pode alterar o alias de um iniciador existente ou adicionar um alias se um ainda não existir.

Para adicionar um nome de conta CHAP e credenciais por iniciador, você deve usar a ModifyInitiator chamada API para remover e adicionar acesso CHAP e atributos.

"Gerencie o storage com a API Element"Consulte .

#### Passos

- 1. Clique em Management > Initiators.
- 2. Clique no ícone ações do iniciador que deseja editar.
- 3. Clique em Editar.
- 4. Insira um novo alias para o iniciador no campo Alias.
- 5. Clique em Salvar alterações.

## Adicione um único iniciador a um grupo de acesso ao volume

Você pode adicionar um iniciador a um grupo de acesso de volume existente.

Quando você adiciona um iniciador a um grupo de acesso de volume, o iniciador tem acesso a todos os volumes nesse grupo de acesso de volume.

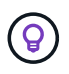

Você pode encontrar o iniciador para cada volume clicando no ícone ações e selecionando **Exibir detalhes** para o volume na lista volumes ativos.

Se você usar CHAP baseado em iniciador, poderá adicionar credenciais CHAP para um único iniciador em um grupo de acesso de volume, fornecendo mais segurança. Isso permite que você aplique essa opção para grupos de acesso de volume que já existem.

#### Passos

- 1. Clique em Gerenciamento > grupos de acesso.
- 2. Clique no ícone ações para o grupo de acesso que deseja editar.
- 3. Clique em Editar.
- 4. Para adicionar um iniciador Fibre Channel ao grupo de acesso ao volume, execute as seguintes etapas:
  - a. Em Adicionar iniciadores, selecione um iniciador Fibre Channel existente na lista **iniciadores de Fibre Channel não vinculados**.
  - b. Clique em Add FC Initiator.

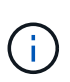

Você pode criar um iniciador durante esta etapa se clicar no link **Create Initiator**, inserir um nome de iniciador e clicar em **Create**. O sistema adiciona automaticamente o iniciador à lista **iniciadores** depois de criá-lo.

Uma amostra do formato é a seguinte:

5f:47:ac:c0:5c:74:d4:02

5. Para adicionar um iniciador iSCSI ao grupo de acesso ao volume, em Adicionar iniciadores, selecione um iniciador existente na lista **iniciadores**.

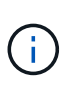

Você pode criar um iniciador durante esta etapa se clicar no link **Create Initiator**, inserir um nome de iniciador e clicar em **Create**. O sistema adiciona automaticamente o iniciador à lista **iniciadores** depois de criá-lo.

O formato aceito de um iniciador IQN é o seguinte: iqn.yyyy-mm, em que y e m são dígitos, seguido de texto que deve conter apenas dígitos, carateres alfabéticos em letras minúsculas, um ponto (.), dois pontos (:) ou traço (-).

Uma amostra do formato é a seguinte:

iqn.2010-01.com.solidfire:c2r9.fc0.2100000e1e09bb8b

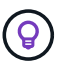

Você pode encontrar o iniciador IQN para cada volume na página **Management** > **volumes** ative volumes clicando no ícone ações e selecionando **View Details** para o volume.

6. Clique em Salvar alterações.

## Adicione vários iniciadores a um grupo de acesso de volume

Você pode adicionar vários iniciadores a um grupo de acesso de volume existente para permitir o acesso a volumes no grupo de acesso de volume com ou sem exigir autenticação CHAP.

Quando você adiciona iniciadores a um grupo de acesso de volume, os iniciadores têm acesso a todos os volumes nesse grupo de acesso de volume.

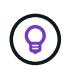

Você pode encontrar o iniciador para cada volume clicando no ícone ações e em **Exibir** detalhes para o volume na lista volumes ativos.

Você pode adicionar vários iniciadores a um grupo de acesso de volume existente para habilitar o acesso a volumes e atribuir credenciais CHAP exclusivas para cada iniciador dentro desse grupo de acesso de volume. Isso permite que você aplique essa opção para grupos de acesso de volume que já existem.

Você pode atribuir atributos CHAP baseados em initator usando uma chamada de API. Para adicionar um nome de conta CHAP e credenciais por iniciador, você deve usar a chamada API ModifyInitiator para remover e adicionar acesso e atributos CHAP.

Para obter detalhes, "Gerencie o storage com a API Element" consulte .

#### Passos

- 1. Clique em Management > Initiators.
- 2. Selecione os iniciadores que pretende adicionar a um grupo de acesso.
- 3. Clique no botão ações em massa.
- 4. Clique em Add to volume Access Group.
- 5. Na caixa de diálogo Adicionar ao Grupo de Acesso por volume, selecione um grupo de acesso na lista **Grupo de Acesso por volume**.
- 6. Clique em Add.

## Remover iniciadores de um grupo de acesso

Quando você remove um iniciador de um grupo de acesso, ele não pode mais acessar os volumes nesse grupo de acesso de volume. O acesso normal à conta ao volume não é interrompido.

Modificar as configurações CHAP em uma conta ou remover iniciadores ou volumes de um grupo de acesso pode fazer com que os iniciadores percam o acesso aos volumes inesperadamente. Para verificar se o acesso ao volume não será perdido inesperadamente, saia sempre das sessões iSCSI que serão afetadas por uma alteração de conta ou grupo de acesso e verifique se os iniciadores podem se reconetar aos volumes depois que quaisquer alterações nas configurações do iniciador e nas configurações do cluster tiverem sido concluídas.

#### Passos

- 1. Clique em Gerenciamento > grupos de acesso.
- 2. Clique no ícone ações do grupo de acesso que deseja remover.
- 3. No menu resultante, selecione Editar.
- 4. Em Adicionar iniciadores na caixa de diálogo **Editar Grupo de Acesso por volume**, clique na seta na lista **iniciadores**.
- 5. Selecione o ícone x para cada iniciador que deseja remover do grupo de acesso.
- 6. Clique em Salvar alterações.

### Eliminar um grupo de acesso

Você pode excluir um grupo de acesso quando ele não for mais necessário. Não é necessário excluir IDs de Iniciador e IDs de volume do grupo de acesso de volume antes de excluir o grupo. Depois de eliminar o grupo de acesso, o acesso do grupo aos volumes é descontinuado.

- 1. Clique em Gerenciamento > grupos de acesso.
- 2. Clique no ícone ações do grupo de acesso que deseja excluir.
- 3. No menu resultante, clique em Excluir.
- 4. Para excluir também os iniciadores associados a esse grupo de acesso, marque a caixa de seleção **Excluir iniciadores neste grupo de acesso**.
- 5. Confirme a ação.

## Eliminar um iniciador

Você pode excluir um iniciador depois que ele não for mais necessário. Quando você exclui um iniciador, o sistema o remove de qualquer grupo de acesso de volume associado. Quaisquer conexões usando o iniciador permanecem válidas até que a conexão seja redefinida.

#### Passos

1. Clique em Management > Initiators.

2. Execute as etapas para excluir um único iniciador ou vários iniciadores:

| Opção                          | Passos                                                                                                    |
|--------------------------------|----------------------------------------------------------------------------------------------------|
| Eliminar um único<br>iniciador | <ul> <li>a. Clique no ícone ações do iniciador que deseja excluir.</li> <li>b. Clique em Excluir.</li> <li>c. Confirme a ação.</li> </ul>                                                                                  |
| Eliminar vários<br>iniciadores | <ul> <li>a. Marque as caixas de seleção ao lado dos iniciadores que deseja excluir.</li> <li>b. Clique no botão ações em massa.</li> <li>c. No menu resultante, selecione Excluir.</li> <li>d. Confirme a ação.</li> </ul> |

#### Informações sobre direitos autorais

Copyright © 2025 NetApp, Inc. Todos os direitos reservados. Impresso nos EUA. Nenhuma parte deste documento protegida por direitos autorais pode ser reproduzida de qualquer forma ou por qualquer meio — gráfico, eletrônico ou mecânico, incluindo fotocópia, gravação, gravação em fita ou storage em um sistema de recuperação eletrônica — sem permissão prévia, por escrito, do proprietário dos direitos autorais.

O software derivado do material da NetApp protegido por direitos autorais está sujeito à seguinte licença e isenção de responsabilidade:

ESTE SOFTWARE É FORNECIDO PELA NETAPP "NO PRESENTE ESTADO" E SEM QUAISQUER GARANTIAS EXPRESSAS OU IMPLÍCITAS, INCLUINDO, SEM LIMITAÇÕES, GARANTIAS IMPLÍCITAS DE COMERCIALIZAÇÃO E ADEQUAÇÃO A UM DETERMINADO PROPÓSITO, CONFORME A ISENÇÃO DE RESPONSABILIDADE DESTE DOCUMENTO. EM HIPÓTESE ALGUMA A NETAPP SERÁ RESPONSÁVEL POR QUALQUER DANO DIRETO, INDIRETO, INCIDENTAL, ESPECIAL, EXEMPLAR OU CONSEQUENCIAL (INCLUINDO, SEM LIMITAÇÕES, AQUISIÇÃO DE PRODUTOS OU SERVIÇOS SOBRESSALENTES; PERDA DE USO, DADOS OU LUCROS; OU INTERRUPÇÃO DOS NEGÓCIOS), INDEPENDENTEMENTE DA CAUSA E DO PRINCÍPIO DE RESPONSABILIDADE, SEJA EM CONTRATO, POR RESPONSABILIDADE OBJETIVA OU PREJUÍZO (INCLUINDO NEGLIGÊNCIA OU DE OUTRO MODO), RESULTANTE DO USO DESTE SOFTWARE, MESMO SE ADVERTIDA DA RESPONSABILIDADE DE TAL DANO.

A NetApp reserva-se o direito de alterar quaisquer produtos descritos neste documento, a qualquer momento e sem aviso. A NetApp não assume nenhuma responsabilidade nem obrigação decorrentes do uso dos produtos descritos neste documento, exceto conforme expressamente acordado por escrito pela NetApp. O uso ou a compra deste produto não representam uma licença sob quaisquer direitos de patente, direitos de marca comercial ou quaisquer outros direitos de propriedade intelectual da NetApp.

O produto descrito neste manual pode estar protegido por uma ou mais patentes dos EUA, patentes estrangeiras ou pedidos pendentes.

LEGENDA DE DIREITOS LIMITADOS: o uso, a duplicação ou a divulgação pelo governo estão sujeitos a restrições conforme estabelecido no subparágrafo (b)(3) dos Direitos em Dados Técnicos - Itens Não Comerciais no DFARS 252.227-7013 (fevereiro de 2014) e no FAR 52.227- 19 (dezembro de 2007).

Os dados aqui contidos pertencem a um produto comercial e/ou serviço comercial (conforme definido no FAR 2.101) e são de propriedade da NetApp, Inc. Todos os dados técnicos e software de computador da NetApp fornecidos sob este Contrato são de natureza comercial e desenvolvidos exclusivamente com despesas privadas. O Governo dos EUA tem uma licença mundial limitada, irrevogável, não exclusiva, intransferível e não sublicenciável para usar os Dados que estão relacionados apenas com o suporte e para cumprir os contratos governamentais desse país que determinam o fornecimento de tais Dados. Salvo disposição em contrário no presente documento, não é permitido usar, divulgar, reproduzir, modificar, executar ou exibir os dados sem a aprovação prévia por escrito da NetApp, Inc. Os direitos de licença pertencentes ao governo dos Estados Unidos para o Departamento de Defesa estão limitados aos direitos identificados na cláusula 252.227-7015(b) (fevereiro de 2014) do DFARS.

#### Informações sobre marcas comerciais

NETAPP, o logotipo NETAPP e as marcas listadas em http://www.netapp.com/TM são marcas comerciais da NetApp, Inc. Outros nomes de produtos e empresas podem ser marcas comerciais de seus respectivos proprietários.